## Aktivace Business Smart Bankingu pomocí hesla

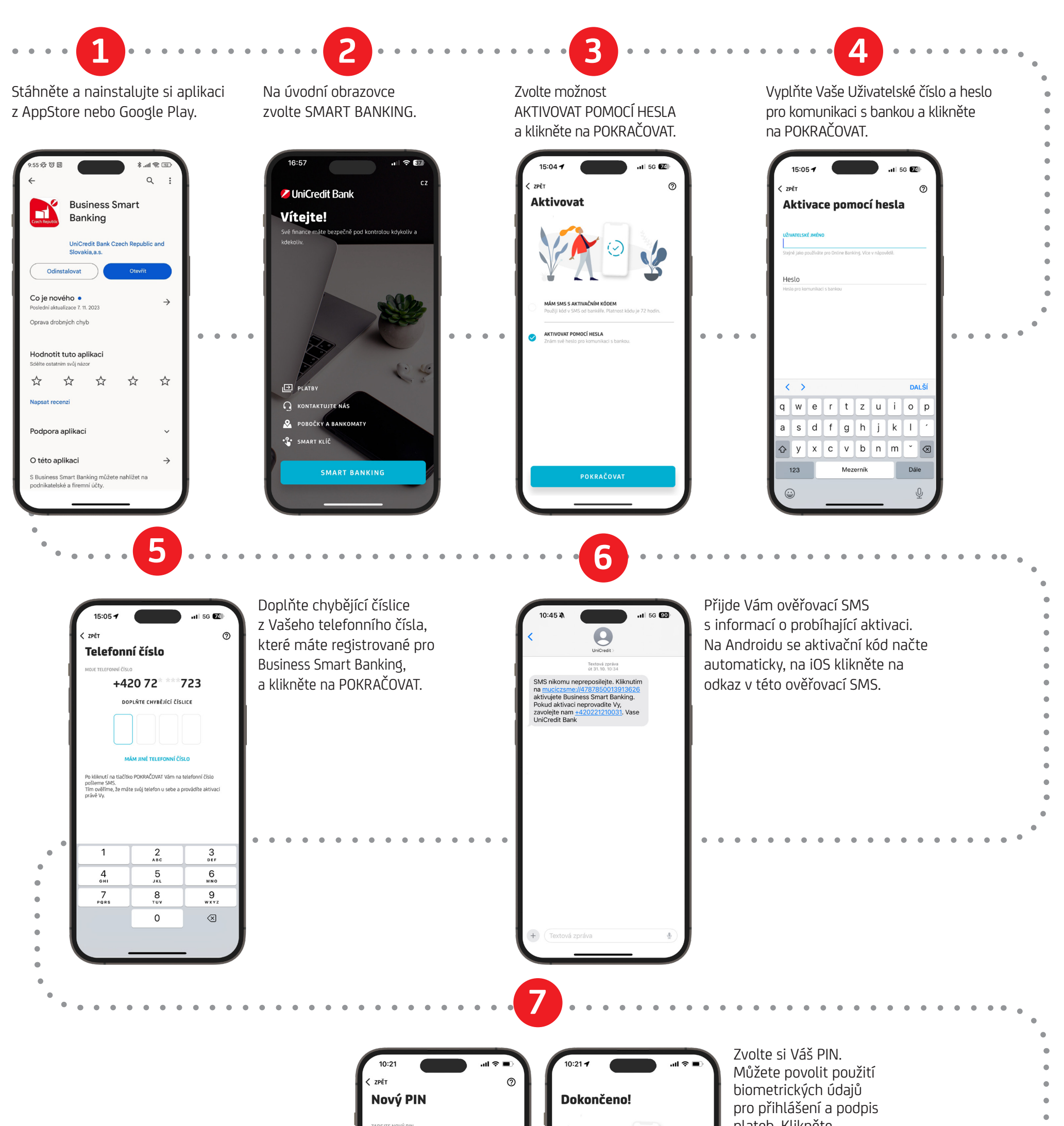

| ZAĐETR NOVY PIN<br>******<br>PIN musi obsahovat 6-8 číslic, které nesmí být po sobě jdoucí nebo<br>pravidelně se opakující.<br>POTVRĎTE NOVÝ PIN<br>*****<br>Zopakujte PIN |                                                                                                    | plateo. Klikhete<br>na POKRAČOVAT<br>pro dokončení aktivace. |   |
|----------------------------------------------------------------------------------------------------|----------------------------------------------------------------------------------------------------|--------------------------------------------------------------|---|
| Í ТОИСН ID/FACE ID                                                                                                    | Pro správné fungování aplikace si<br>nezapomeňte v Nastavení<br>zapnout oznámení (push<br>notifikace). |                                                              | • |
| POKRAČOVAT                                                                                                    | Po kliknutí na tlačítko pokračovat proběhne<br>přihlášení do aplikace.<br>POKRAČOVAT                   |                                                              |   |